## Registration In The Financial Vendor Portal (FVP)

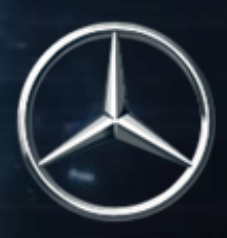

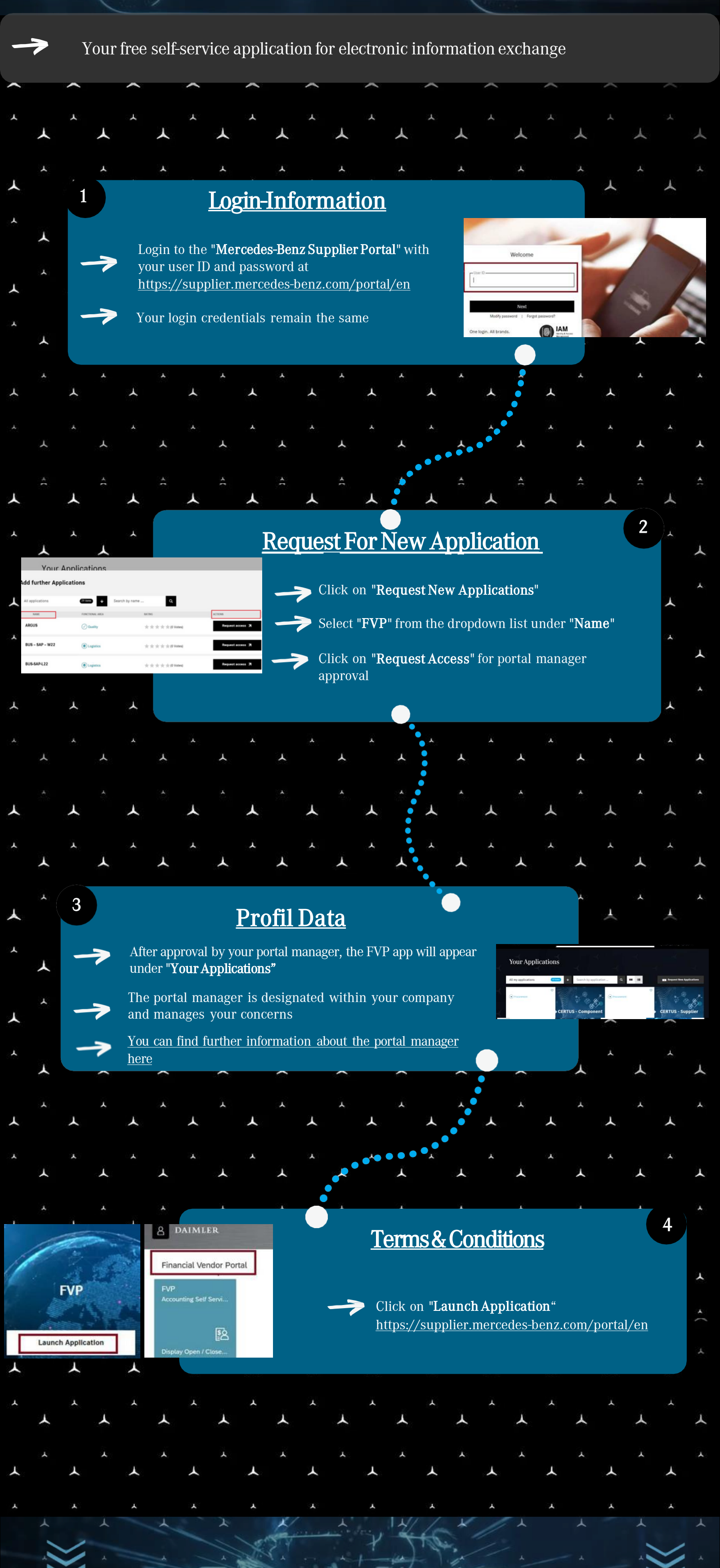

**Collaboration At The Push Of A Button**